## **Revision Record**

| Date       | Version | Revision                                                                                        |
|------------|---------|-------------------------------------------------------------------------------------------------|
| 6/29/2024  | 1.2.2.9 | 1. Made Option 16LA Standard                                                                    |
|            |         | 2. Measure: added new items <a href="https://time1">time1</a> <a href="https://time4">time4</a> |
|            |         | 3. Fixed several bugs                                                                           |
|            |         | a) With low probability after start-up trace(s) not at Zero without                             |
|            |         | input                                                                                           |
|            |         | b) The color of "Math" LED not correct when F3 or F4 is activated                               |
|            |         | c) Chinese Traditional font issue                                                               |
|            |         | d) SMB connection fails when domain is used                                                     |
|            |         | e) IP setting issue                                                                             |
|            |         | f) Scope dead when FW upgrade fails in the case that space at                                   |
|            |         | /local not enough                                                                               |
| 2023/10/10 | 1.2.2.5 | 1. Supported Memory traces: M1 ~ M4                                                             |
|            |         | 2. Math: supported 4 traces: F1~F4                                                              |
|            |         | 3. Decode: supported ARINC429                                                                   |
|            |         | 4. Supported USB-GPIB adapter                                                                   |
|            |         | 5. Fixed several bugs                                                                           |
|            |         | a) Incorrect time after reboot when time zone = Europe/Rome                                     |
| 2022/9/5   | 1.2.1.1 | 1. Math: filter supported                                                                       |
|            |         | 2. Optimized knob acceleration                                                                  |
|            |         | 3. Force trigger strategy changed                                                               |
|            |         | 4. Fixed several bugs                                                                           |
|            |         | a) Scope gets confused about time zone and time                                                 |
|            |         | b) Digital Channels display bug with >5M memory                                                 |
| 2022/7/19  | 1.2.0.2 | Fixed some production issue. No functionality and performance difference                        |
|            |         | between this release and 1.2.0.0. No need to upgrade to it if the version is                    |
|            |         | already 1.2.0.0.                                                                                |
| 2022/4/26  | 1.2.0.0 | 1. Acquire: Supported Fixed Sample Rate and Fixed Memory Length                                 |
|            |         | modes.                                                                                          |
|            |         | 2. Optimized mouse lagging                                                                      |
|            |         | 3. Fixed several bugs                                                                           |
|            |         | a) Digital Bus forgets position after reboot                                                    |
|            |         | b) Digital Channel Trigger bug                                                                  |
|            |         | c) Digital channels show wrong data                                                             |
|            |         | d) Pattern trigger "some stucking" with digital channels on                                     |
|            | 1.1.8.0 | 1 <sup>st</sup> release                                                                         |

# Version Compatibility

| Source Version | Object Version | Compatibility |
|----------------|----------------|---------------|
| 1.2.0.2        | 1.2.2.9        | Tested        |
| 1.2.0.2        | 1.2.2.5        | Tested        |
| 1.2.1.1        | 1.2.2.5        | Tested        |
| 1.2.0.2        | 1.2.1.1        | Tested        |
| 1.1.8.0        | 1.2.1.1        | Tested        |
| 1.1.8.0        | 1.2.0.0        | Tested        |

### **Upgrade Instructions**

#### Upgrade from a U-disk (USB Memory device)

#### WARNING: DO NOT shut off the instrument until the update is completed.

- 1. Copy the update file (\*.ads) to a FLASH type U-disk, and then insert the U-disk into one of the USB host ports of the instrument.
- 2. Perform " *Utility* -> *Menu* -> *Maintenance* -> *Upgrade*". The following the menu should pop up and allow you to select the upgrade file

| Upgrade                    |        | $\times$ |
|----------------------------|--------|----------|
| File Path                  |        |          |
| File Path                  | Browse |          |
| Package Info               |        |          |
| Please select upgrade file |        |          |
|                            | Upgrad | de       |

3. Click *Browse* in the menu above, and then select the correct update file (\*.ads) in the pop-up resource manager

| Please select upgrade file |                        |         |          |                 |             | $\times$ |
|----------------------------|------------------------|---------|----------|-----------------|-------------|----------|
| く 〉 へ                      | > SDS2000X HD          |         |          |                 | *.ADS;*.CFG | $\sim$   |
| > 🚥 U-disk0 (12.2G/14.4G)  | Name 🔨                 | Size    | Туре     | Date Modified   |             |          |
|                            | SDS2000X_HD_1.2.1.0_FP | 39.8 MB | ADS File | 13 Jul 2022 16: | 37:04       |          |
|                            |                        |         |          |                 |             |          |
|                            |                        |         |          |                 |             |          |
|                            |                        |         |          |                 |             |          |
|                            |                        |         |          |                 |             |          |
|                            |                        |         |          |                 |             |          |
|                            |                        |         |          |                 |             |          |
|                            | 1 items                |         |          |                 |             |          |
|                            |                        |         |          |                 | á           |          |
|                            |                        |         |          |                 | Re          | call     |

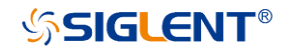

4. Click the recall icon 4. Click the recall icon 4. Click the recall icon 4.

Click Upgrade to perform the upgrade operation:

| Upgrade                                                                         |         |
|---------------------------------------------------------------------------------|---------|
| File Path File Path /U-disk0/SDS2000X HD/SDS2000X_HD_1.2.1.0_FPGA_V20220708.ADS | Browse  |
| Package Info<br>Please select upgrade file                                      |         |
|                                                                                 | Upgrade |

5. The system will first copy and verify the upgrade package. After the upgrade package is validated, the following interface will appear. Click *Reboot* to continue the upgrade, or click *Cancel* to cancel it.

| Upgrade                                                                         |        |
|---------------------------------------------------------------------------------|--------|
| File Path File Path /U-disk0/SDS2000X HD/SDS2000X_HD_1.2.1.0_FPGA_V20220708.ADS | Browse |
| Package Info                                                                    |        |
| System will reboot later, or you can cancel the upgrading! Reboot(18)           | Cancel |

 After the instrument reboots, check the version number through the steps Utility -> Menu -> System Info to confirm if the upgrade is successful.

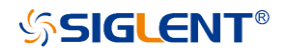

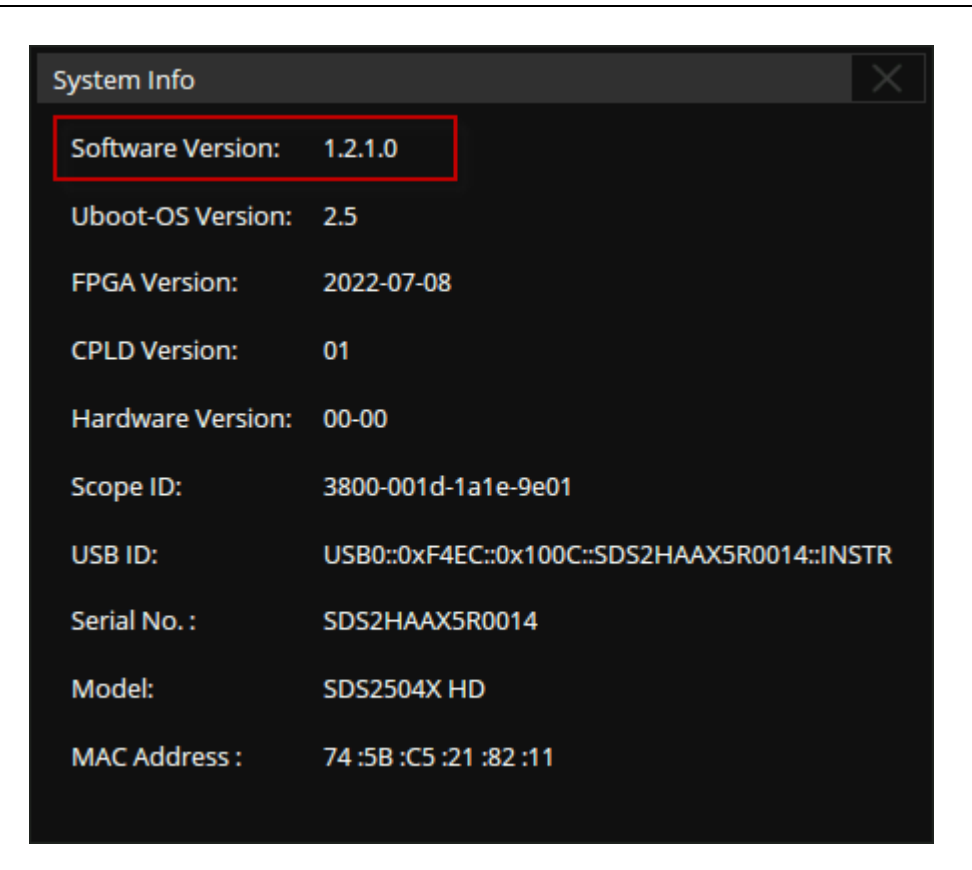

WARNING: DO NOT shut off the instrument until the update is completed.

#### Upgrade from the Web Server

A built-in web server provides an approach to control the instrument by web browser. This process doesn't require any additional software to be installed on the controlling computer. Set the LAN port correctly (see the User Manual for details), input the IP address of the instrument in the browser address bar, and then the user can browse and control the instrument on the web.

| S Instrument Control | × +                               |                                          |                     |               |                |                                                   | <ul> <li>✓ - □</li> </ul>                            |
|----------------------|-----------------------------------|------------------------------------------|---------------------|---------------|----------------|---------------------------------------------------|------------------------------------------------------|
| → C ▲ 不安全   10.1     | 1.14.169/Instrument               | /novnc/vnc_auto.php                      |                     |               |                |                                                   | 🖣 🖻 🖈 🔲 😩                                            |
|                      | T®                                |                                          |                     |               |                |                                                   |                                                      |
| $\land$              | ல Utility 다 c                     | Display 🕅 Acquire                        | 🏲 Trigger 🛛 🛱 Curs  | ors 📐 Measure | Math 🖾 Ana     | Ilysis SIGLENT                                    | https://int.siglent.com                              |
| کی<br>Home           |                                   |                                          |                     |               |                |                                                   | System In                                            |
| LAN<br>Configuration |                                   |                                          |                     |               |                |                                                   | System Setting                                       |
|                      |                                   |                                          |                     |               |                |                                                   | I/O<br>Software Optic                                |
| Control              |                                   |                                          |                     |               |                |                                                   | Maintenance                                          |
| SCPI                 | MEASURE<br>Value                  | Stdev(C2)<br>19.05202uV                  | ROV(C1)             |               |                |                                                   |                                                      |
|                      | Mean<br>Min<br>Max                | 19.4348681uV<br>17.69374uV<br>25.95328uV | ***                 |               |                | +                                                 |                                                      |
|                      | PK-PK<br>Stdev<br>Count           | 8.25954uv<br>1.0989918uV<br>2178         | ***<br>0            |               |                |                                                   | ٥                                                    |
|                      | C2 DC50<br>1X 500uV/<br>20M 0.00V | <u> </u>                                 |                     |               |                | Timebase<br>0.00s 20.0us/div<br>400kpts 2.00GSa/s | Trigger C2DC<br>v Auto 775uV 11<br>s Edge Rising 202 |
|                      | ScreenShot                        | Waveform(.bin) Save                      | Waveform(.csv) Save | FileConverter | FirmWareUpdate |                                                   |                                                      |

#### WARNING: DO NOT shut off the instrument until the update is completed.

1. Click the "FirmwareUpdate" button in the web interface

| Home Page         ScreenShot         Waveform Save         Bin_to_CSV_Tool         FirmWareUpdate |
|---------------------------------------------------------------------------------------------------|
|---------------------------------------------------------------------------------------------------|

 Select the correct update file (\*.ads) stored on the computer. The instrument will automatically download the update file and perform the upgrade once the file is specified.

WARNING: DO NOT shut off the instrument until the update is completed.